# Extraia a ACL do CSM no formato CSV através do método API

## Contents

Introduction Prerequisites Requirements Componentes Utilizados Informações de Apoio Diagrama de Rede Instalação/verificação de licença de API CSM Configuration Steps Trabalhar com API CSM Método de login Obter regras de ACL Verificar Troubleshoot

## Introduction

Este documento descreve como extrair a ACL (Access Control Lists, listas de controle de acesso), no formato CSV (Comma-Separated Values, valores separados por vírgula), de um dispositivo gerenciado pelo Cisco Security Manager (CSM) através do método de API do CSM.

## Prerequisites

## Requirements

A Cisco recomenda que você tenha conhecimento destes tópicos:

- Cisco Security Manager (CSM)
- API CSM
- conhecimento básico de API

### **Componentes Utilizados**

As informações neste documento são baseadas nestas versões de software e hardware:

- Servidor CSM
- licença de API CSM Product Name: L-CSMPR-API Product Description: L-CSMPR-API : Cisco Security Manager Pro - License to enable API Access
- ASA (Adapative Security Appliance, dispositivo de segurança adaptável) gerenciado pelo CSM

Um cliente de API. Você pode usar cURL, Python ou Postman. Este artigo demonstra todo o
processo com o Postman. O aplicativo cliente CSM deve ser fechado. Se um aplicativo
cliente CSM estiver aberto, deve ser feito por um usuário diferente daquele que usa o método
API. Caso contrário, a API retorna um erro. Para pré-requisitos adicionais para usar o recurso
API, você pode usar o próximo guia. <u>Pré-requisitos de API</u>

The information in this document was created from the devices in a specific lab environment. All of the devices used in this document started with a cleared (default) configuration. Se a rede estiver ativa, certifique-se de que você entenda o impacto potencial de qualquer comando.

## Informações de Apoio

O Cisco Security Manager (CSM) tem algumas funcionalidades para a configuração de dispositivos gerenciados que precisam ser implementadas através da API.

Uma dessas opções de configuração é o método para extrair uma lista da ACL (Access Control List, lista de controle de acesso) configurada em cada dispositivo gerenciado pelo CSM. O uso da API do CSM é a única forma de atingir esse requisito até agora.

Para esses fins, o Postman usou como Cliente API e CSM versão 4.19 SP1, ASA 5515 versão 9.8(4).

### Diagrama de Rede

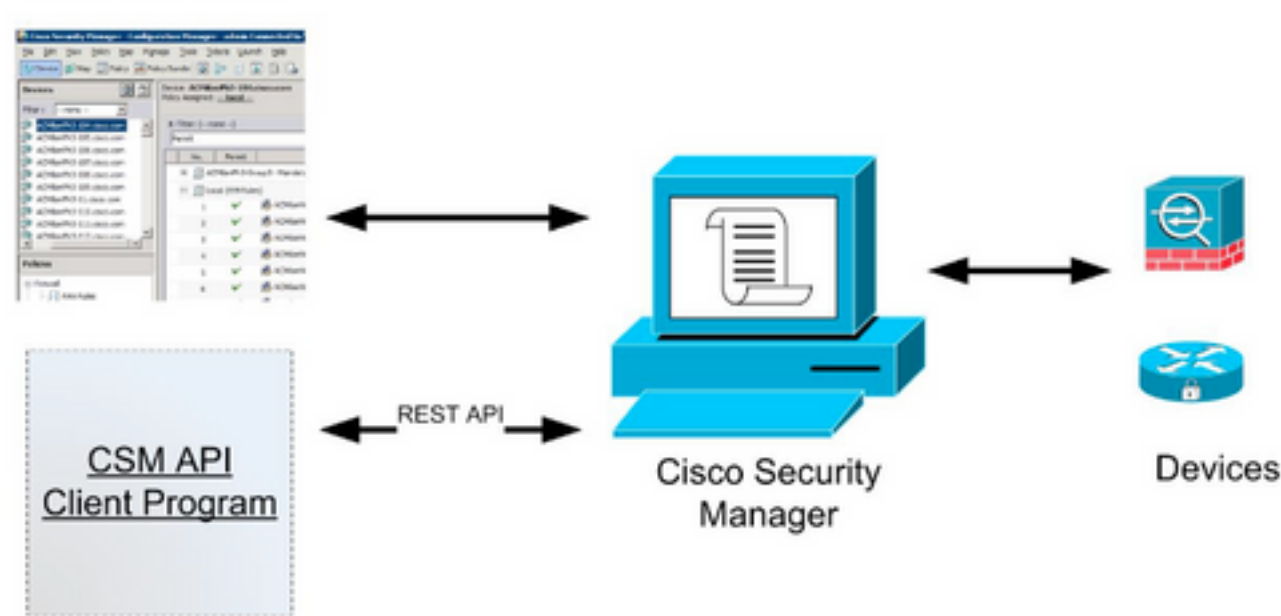

### CSM GUI Client

## Instalação/verificação de licença de API CSM

A API do CSM é um recurso licenciado. Você pode verificar se o CSM tem uma licença de API, no cliente do CSM, navegue para **Ferramentas > Administração do Security Manager > Licenciamento** para confirmar se você já tem uma licença instalada.

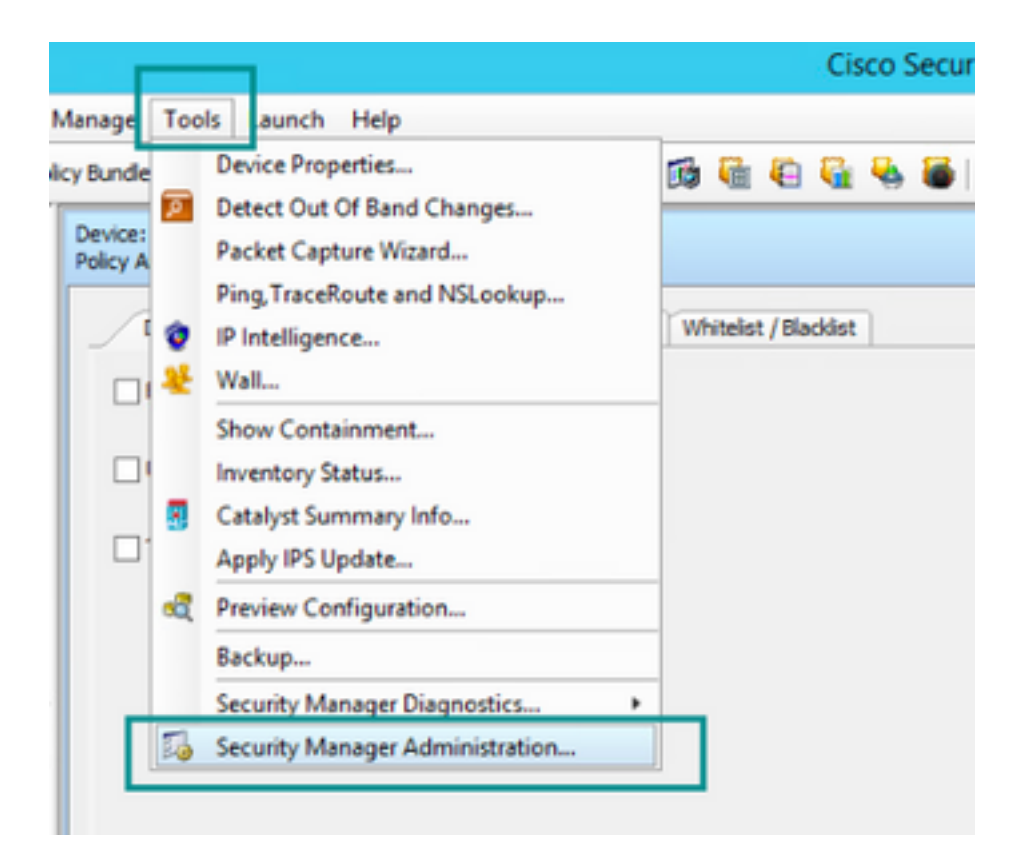

#### ۵,

#### API

- AutoLink
- ACL HitCount Settings
- CCO Settings
- Configuration Archive
- CS-MARS
- CSM Mobile
- Customize Desktop
- Debug Options
- Deployment
- Device Communication
- Device Groups
- Discovery
- Event Management
- Health and Performance Monitor
- Report Manager
- Identity Settings
- Image Manager
- IP Intelligence Settings
- Eventing Notification Settings
- IPS Updates
- ISE Settings

#### Licensing

- Logs
- Policy Management
- Policy Objects
- Process Monitoring Settings
- Single Sign-on Configuration
- Rule Expiration
- Server Security
- Take Over User Session
- Ticket Management
- Token Management
- VPN Policy Defaults
- Workflow
- Wall Settings

|          | color becarry manager - r                                                                                                    | koministration                                                         |
|----------|----------------------------------------------------------------------------------------------------|------------------------------------------------------------------------|
| nsing    |                                                                                                    |                                                                        |
| CSM [95] |                                                                                                    |                                                                        |
|          | License Information                                                                                                    |                                                                        |
|          | Edition                                                                                                    | Security Manager Professional                                          |
|          | Туре                                                                                                    | Permanent                                                              |
|          | Number of devices licensed for this Security Manager installation                                                                                                    | 50                                                                     |
|          | Number of devices currently covered by license                                                                                                    | 37                                                                     |
|          | API Licerse Available                                                                                                    | Yes (Expires On 28 Apr 2020, 12:00:00 PDT)                             |
|          |                                                                                                    |                                                                        |
|          |                                                                                                    |                                                                        |
|          |                                                                                                    |                                                                        |
|          |                                                                                                    |                                                                        |
|          |                                                                                                    |                                                                        |
|          | Instal License                                                                                                    |                                                                        |
|          | Install License<br>License File Installed on                                                                                                    | Expire's On                                                            |
|          | Install License License File SecurityManager419_Api_0_Lic 29 Jan 2020, 02:11:25 PST                                                                                                    | Expire's On<br>28 Apr 2020, 12:00:00 PDT                               |
|          | Distal License<br>License File Installed on<br>SecurityManager419_Api_0_1.ic 29 Jan 2020, 02:11:25 PST<br>SecurityManager411_StdToProLippr 31 May 2016, 01:29:21 PDT                                                  | Expire's On<br>28 Apr 2020, 12:00:00 PDT<br>Never                      |
|          | Install License<br>License File Installed on<br>SecurityManager419_Api_0_1.lic 29 Jan 2020, 02:11:25 PST<br>SecurityManager411_StdTeProLipgr 31 May 2016, 01:29:21 PDT                                                | Expire's On<br>28 Apr 2020, 12:00:00 POT<br>Never                      |
|          | Install License License File Installed on SecurityManager419_Api_0_L1c 29 Jan 2020, 02:11:25 PST SecurityManager411_StdToProLipgr 31 May 2016, 01:29:21 PDT                                                           | Expire's On<br>28 Apr 2020, 12:00:00 PDT<br>Never                      |
|          | Instal License License File 2rstalled on SecurityManager419_Api_0_Lic 29 Jan 2020, 02:11:25 PST SecurityManager411_StdTsProLipgr 31 May 2016, 01:29:21 PDT                                                            | Expire's On<br>28 Apr 2020, 12:00:00 PDT<br>Never                      |
|          | Distal License<br>License File Sistalled on<br>SecurityManager419_Api_0_1.ic 29 Jan 2020, 02:11:25 PST<br>SecurityManager411_StdTeProUpgr 31 May 2016, 01:29:21 PDT                                                   | Expire's On<br>28 Apr 2020, 12:00:00 PDT<br>Never                      |
|          | Distal License<br>License File Installed on<br>SecurityManager419_Api_0_1.ic 29 Jan 2020, 02:11:25 PST<br>SecurityManager411_StdToProUpgr 31 May 2016, 01:29:21 PDT                                                   | Expire's On<br>28 Apr 2020, 12:00:00 POT<br>Never<br>Install a License |
|          | Distal License<br>License File Installed on<br>SecurityManager419_Api_0_1.ic 29 Jan 2020, 02:11:25 PST<br>SecurityManager411_StdToProLipgr 31 May 2016, 01:29:21 PDT                                                  | Expire's On<br>28 Apr 2020, 12:00:00 POT<br>Never<br>Statal a License  |
|          | Install License<br>License File Installed on<br>SecurityManager419_Api_0_1.ic 29 Jan 2020, 02:11:25 PST<br>SecurityManager411_StdToProLipgr 31 May 2016, 01:29:21 PDT                                                 | Expire's On<br>28 Apr 2020, 12:00:00 POT<br>Never<br>Install a License |
|          | Install License License File Installed on SecurityManager419_Api_0_1.ic 29 Jan 2020, 02:11:23 PST BecurityManager411_StdToProLipgr 31 May 2016, 01:29:21 POT    Note: Please refer to "Device Count" in the Licensing | Expire's On<br>28 Apr 2020, 12:00:00 PDT<br>Never<br>Install a License |

Se não houver licença de API aplicada, mas você já tiver o arquivo .lic que pode instalar sua licença, clique no botão **Instalar uma licença**, você deve armazenar o arquivo de licença no mesmo disco onde o servidor CSM está localizado.

Para instalar uma licença mais recente do Cisco Security Manager, siga estas etapas:

Etapa 1. Salve o arquivo de licença anexado (.lic) do e-mail que você recebeu no sistema de arquivos.

Etapa 2. Copie o arquivo de licença salvo para um local conhecido no sistema de arquivos do servidor do Cisco Security Manager.

Etapa 3. Inicie o Cisco Security Manager Client.

Etapa 4. Navegue até Ferramentas->Administração do Gerenciador de Segurança...

Etapa 5. Na janela Cisco Security Manager - Administration, selecione Licensing

Etapa 6. Clique no botão Instalar uma licença.

Passo 7. Na caixa de diálogo Instalar licença, selecione o botão Procurar.

Etapa 8. Navegue até o arquivo de licença salvo no sistema de arquivos do servidor do Cisco Security Manager e selecione o botão **OK**.

Etapa 9. Na caixa de diálogo Instalar licença, clique no botão OK.

Etapa 10. Confirme as informações de Resumo da licença exibidas e clique no botão Fechar.

| License Information                                               |                               |
|-------------------------------------------------------------------|-------------------------------|
| Edition                                                           | Security Manager Professional |
| Type                                                              | Permanent                     |
| Number of devices licensed for this Security Manager installation | 200                           |
| Number of devices currently covered by license                    | 10                            |
| API License Available                                             | No                            |
| Ucense File  License File  CK                                     | Browse<br>Cancel Help         |
| SecurityManager413_Pro_50_1.lc 26 Jun 2017, 03:24:26 PDT          | Never                         |
|                                                                   |                               |

| 19 <b>9</b> - 19 |                                                                                                    | Choose The License File                       |                    |      |
|------------------|----------------------------------------------------------------------------------------------------|-----------------------------------------------|--------------------|------|
| )III • 🎽 CSM     |                                                                                                    |                                               | ♥ ] Q,+ Search CSH |      |
| Pro              | gram Files                                                                                           | Name                                          | Date modified      | Size |
| 4 🎍 Pro          | gram Piles (x86)                                                                                     | 🔮 CSM20200 1290 70926764.lc                   | 29/01/2020 7:09 AM | 10   |
|                  | Common Files                                                                                         | SecurityManager413_Addon_100_1.lc             | 12/06/2020 4:30 AM | 18   |
| 1 1              | CSCOpx                                                                                               | SecurityManager413_Addon_50_1.1c              | 12/06/2020 4:30 AM | 19   |
|                  | cam-repository<br>cpi-bin<br>collect<br>conf<br>databases<br>dbupdete<br>etc<br>copyright<br>icenses | ×                                             |                    |      |
| File selected:*  | C5M20200129070                                                                                       | 926764.Ac                                     |                    |      |
|                  | \\WIN-A73U18QC/                                                                                      | 172\C:\Program Files (x86)\CSCOpx\etc\loenses | ýCSM               |      |
| Path:            |                                                                                                    |                                               |                    |      |

| License Information                                               |                               |
|-------------------------------------------------------------------|-------------------------------|
| Editon                                                            | Security Manager Professional |
| Туре                                                              | Permanent                     |
| Number of devices licensed for this Security Manager installation | 200                           |
| Number of devices currently covered by license                    | 10                            |
| API License Available                                             | No                            |
| Install Licen License File: enses\CSM\CSM2020012907092676         | 4.lc Browse                   |
| License File<br>SecurityMan                                       | Cancel Help                   |
| SecurityManager413_Pro_50_1.lc 26 Jun 2017, 03:24:26 PDT          | Never                         |

A licença da API só pode ser aplicada em um servidor licenciado para a edição profissional do CSM. A licença não pode ser aplicada ao CSM que executa uma edição padrão da licença. Requisitos de licença de API

## **Configuration Steps**

Configurações do cliente API

Se você usa o Postman, há algumas configurações que você precisa configurar, depende de cada cliente de API, mas deve ser semelhante.

Proxy desabilitado

• Verificação SSL - DESLIGADO

#### Configurações do CSM

 API ativada. Em Ferramentas > Administração do Security Manager > API Configurações de API

| 5                                  |                                   | lisco Security Manager - Administration | _ <b>_</b> X              |
|------------------------------------|-----------------------------------|-----------------------------------------|---------------------------|
| -• M                               | 491                               |                                         |                           |
| - • Autourk                        |                                   |                                         |                           |
| ACL HitCount Settings              | 421                               |                                         |                           |
| -   CCO Settings                   | Finable API Service               |                                         |                           |
| Configuration Archive              |                                   |                                         |                           |
| - • CS-MARS                        | Result Set Page Size:* 500        |                                         |                           |
| -      CSM Mobile                  | tation doub exercises 2           |                                         |                           |
| Oustomize Desktop                  | Active cient sessions:* 5         |                                         |                           |
| Debug Options                      | Request Payload Max Size (M8):* 2 |                                         |                           |
| Deployment                         |                                   |                                         |                           |
| Device Communication               |                                   |                                         |                           |
| Device Groups                      |                                   | Save                                    | Reset Restore Defaults    |
| Discovery                          |                                   |                                         |                           |
| Event Management                   |                                   |                                         |                           |
| Pearth and Performance Monitor     |                                   |                                         |                           |
| Report Manager                     |                                   |                                         |                           |
| Joenory Seconds                    |                                   |                                         |                           |
| D Intelligence Fallinge            |                                   |                                         |                           |
| Functional Mathematical Sections   |                                   |                                         |                           |
| Eliptates                          |                                   |                                         |                           |
| e ISE Settors                      |                                   |                                         |                           |
| - e Licensing                      |                                   |                                         |                           |
| @ Loos                             |                                   |                                         |                           |
| Policy Management                  |                                   |                                         |                           |
| Policy Objects                     |                                   |                                         |                           |
| -      Process Monitoring Settings |                                   |                                         |                           |
| Single Sign on Configuration       |                                   |                                         |                           |
| Rule Expiration                    |                                   |                                         |                           |
| Server Security                    |                                   |                                         |                           |
| Take Over User Session             |                                   |                                         |                           |
| -      Ticket Management           |                                   |                                         |                           |
| Token Management                   |                                   |                                         |                           |
| VPN Policy Defaults                |                                   |                                         |                           |
| -   Workflow                       |                                   |                                         |                           |
| Wall Settings                      |                                   |                                         |                           |
|                                    |                                   |                                         |                           |
|                                    |                                   |                                         |                           |
|                                    |                                   |                                         |                           |
|                                    |                                   |                                         |                           |
|                                    |                                   |                                         |                           |
|                                    |                                   |                                         |                           |
|                                    |                                   |                                         |                           |
| L                                  |                                   |                                         | Panel to activate Miedowr |
|                                    |                                   |                                         | Close Help                |

## Trabalhar com API CSM

Você precisa configurar no cliente API as duas chamadas abaixo:

- 1. Método de login
- 2. Obter valores de ACL

Para referência através do processo:

Detalhes de acesso CSM usados neste laboratório:

Nome de host CSM (endereço IP): 192.168.66.116. Na API, usamos o nome de host na URL.

Usuário: admin

Senha: Admin123

#### Método de login

Esse método deve ser chamado antes de qualquer outro método chamado em outros serviços.

Guia de API do CSM: Login do método

#### Requisição

- 1. Método de HTTP: POST
- 2. URL: https://<hostname>/nbi/login
- 3. Corpo:

#### Where:

Nome de usuário: O nome de usuário do cliente CSM associado à sessão

Senha: A senha do cliente CSM associada à sessão.

**reqld**: Este atributo identifica exclusivamente uma solicitação feita pelo cliente, esse valor ecoa pelo servidor CSM na resposta associada. Ele pode ser definido para qualquer coisa que o usuário queira usar como um identificador.

**heartbeat solicitado**: Esse atributo pode ser opcionalmente definido. Se o atributo estiver definido como verdadeiro, o cliente CSM receberá um retorno de chamada de pulsação do servidor CSM. O servidor tenta fazer ping no cliente com uma frequência próxima a (tempo limite de inatividade) / 2 minutos. Se o cliente não responder ao ritmo cardíaco, a API repetirá o ritmo cardíaco durante o próximo intervalo. Se o heartbeat for bem-sucedido, o tempo limite de inatividade da sessão será redefinido.

callbackUrl: O URL no qual o servidor CSM faz o retorno de chamada. Isso precisa ser especificado se o heartbeatRequested é verdadeiro. Somente URLs de retorno de chamada baseados em HTTPS são permitidos

| > login                                                                                                    | 📮 Comments o 🛛 Examples o 🔻 |
|----------------------------------------------------------------------------------------------------|-----------------------------|
| POST - https://192.168.66.116/nbi/login 2                                                                                                    | Send 🔻 Save 🔻               |
| Params Authorization Headers (9) <b>Body</b> Pre-request Script Tests Settings                                                                                                    | Cookies Code                |
| 🔍 none 🔍 form-data 🌑 x-www-form-urlencoded 🥥 raw 🔍 binary 🔍 GraphQL XML 💌                                                                                                    |                             |
| <pre>1 k?xml version="1.0" encoding="UTF-8"?&gt; 2 &lt; csm:loginRequest xmlns:csm="csm"&gt; 3 <protversion>1.0</protversion> 4 <reqid>123</reqid> 5 <username>admin</username> 6 <pre>cpassword&gt;Admin123</pre>/password&gt; 7 <heartbeatrequested>true</heartbeatrequested> 8 <callbackurl>https://192.168.66.116/nbi/login</callbackurl> 9  3 </pre> |                             |
|                                                                                                    |                             |

#### 4. Enviar

Selecione a opção bruta para ver como neste exemplo.

#### Resposta

A API de Logon valida as credenciais do usuário e retorna um token de sessão como um cookie seguro. O valor da sessão é armazenado na chave **asCookie**, você deve salvá-lo **comoCookie**.

| POST v https://192.168.30.17/nbi/login                                                                                                    | Send 🔻 Save 👻      |
|----------------------------------------------------------------------------------------------------|--------------------|
| Params Authorization Headers [10] Body  Pre-request Script Tests Settings                                                                                                    |                    |
| 🔍 none 🔍 form-data 🔍 xwww-form-urlencoded 🛛 🌒 raw 🔍 binary 🔍 GraphQL XML *                                                                                                    |                    |
| 1 (Paul version="1.0" encoding="UIF=0">><br>2 < <smiloginhecest milissicas"com"=""><br/>3 <crotion124(roots=)>&gt;<br/>4 <crotion124(roots=)<br>5 <clotename>admint/secreman&gt;</clotename></crotion124(roots=)<br></crotion124(roots=)></smiloginhecest>                                                               |                    |
| <pre>6 C-asser@stisol324/asser&gt;&gt; 7 C-artbestRequests&gt;Prued/assttestRequests&gt;&gt; 8 C-allbeckUr:https://192.168.30.17/mbi/loginc/csllbackUr1&gt; 9 (/CssloginRequest&gt;</pre>                                                                                                    |                    |
| Body Cookies (1) Headers (11) Test Results Status: 200 200                                                                                                    |                    |
| Pretty Raw Preview Visualize XML * 🛱                                                                                                    | n 🗈 Q              |
| 1       Bysal version="1.0" encoding="UTF-8")B         2       (nslleginResponse zmlas.nsl="can")         3       (protVersion).10(protVersion)         4       (reqld)123(/reqld)         5       (serviceVersion)2         6       (sessionTimeoutInMins>)5(sessionTimeoutInMins>)         7       (/nslloginResponse) |                    |
| Activate Wi<br>Go to System in                                                                                                    |                    |
| ප Bootcamp                                                                                                    | Build Browse 🖬 📩 ( |

| Body | Cookies (1) Headers (11) | Test Results | asCookie Valu | Je   |          |  |
|------|--------------------------|--------------|---------------|------|----------|--|
|      | Name                     | Value        | Domain        | Path | HttpOnly |  |
|      | asCookie                 |              |               |      |          |  |
|      |                          |              |               |      |          |  |

#### Obter regras de ACL

**Método execDeviceReadOnlyCLICmds.** O conjunto de comandos que podem ser executados por esse método são comandos somente leitura, como estatísticas, comandos de monitoramento que fornecem informações adicionais sobre a operação do dispositivo específico.

Detalhes do método no Guia do usuário da API do CSM

#### Requisição

- 1. Método de HTTP: POST
- 2. URL: https://hostname/nbi/utilservice/execDeviceReadOnlyCLICmds

3. Cabeçalho HTTP: O cookie retornado pelo método de login que identifica a sessão de autenticação.

Valor de entrada **asCookie** obtido anteriormente do Login do método.

Chave: Digite "asCookie"

Valor: Valor de entrada obtido.

Clique na caixa de seleção para ativá-la.

4. Corpo:

**Note**: O corpo XML acima pode ser usado para executar qualquer comando "show", por exemplo: "show run all", "show run object", "show run nat" etc.

O elemento XML "<deviceReadOnlyCLICmd>" indica que o comando especificado em "<cmd>" e "<argumento>" DEVE ser somente leitura.

Where:

IP do dispositivo: O endereço IP do dispositivo com o qual o comando deve ser executado.

cmd: Comando fixo "show". O regex permite maiúsculas/minúsculas [sS][hH][oO][wW]

**argumento**: Os argumentos do comando show. Como "executar" para mostrar a configuração atual do dispositivo ou **"lista de acesso"** para mostrar os detalhes da lista de acesso.

#### 5. Enviar

| D     |                                                                                                    | POST login                                                                                                    | POST Get ACL         | × + •••  | No Environment | • • *        |
|-------|----------------------------------------------------------------------------------------------------|----------------------------------------------------------------------------------------------------|----------------------|----------|----------------|--------------|
|       | ▶ Get ACL                                                                                                    |                                                                                                    |                      |          | 📮 Comments 🛛   | Examples 1 🔻 |
| י<br> | POST 🔻 https://192.1                                                                                                    | 168.66.116/nbi/utilservice/execDev                                                                                       | viceReadOnlyCLICmds  |          | Send           | - Save -     |
|       | 1<br>Params Authorization H                                                                                                    | eaders (10) Body • Pre-                                                                                                  | request Script Tests | Settings | 5              | Cookies Code |
|       | 🔵 none 🔍 form-data 🔍 x                                                                                                    | -www-form-urlencoded 🛛 💿 raw                                                                                             | 🔵 binary 🛛 🔵 GraphQL | XML 👻    |                |              |
|       | <pre>2 &lt; csm:execDeviceReadOn<br/>3 <protversion>1.0</protversion></pre> 4 <reqid>123</reqid> 5 < deviceReadOnlyCLICm 6 <deviceip>192.168.666 7 <ccmd>show 8 <argument>access-lis 9 </argument></ccmd></deviceip> | <pre>llyCLICmdsRequest xmlns:csm<br/>otVersion&gt;<br/>d&gt;<br/>i.1<br/>st<br/>ind&gt;<br/>inlyCLICmdsRequest&gt;</pre> | ="csm">              | 4        |                |              |
|       |                                                                                                    |                                                                                                    |                      |          |                |              |
|       |                                                                                                    |                                                                                                    |                      |          |                |              |

Resposta

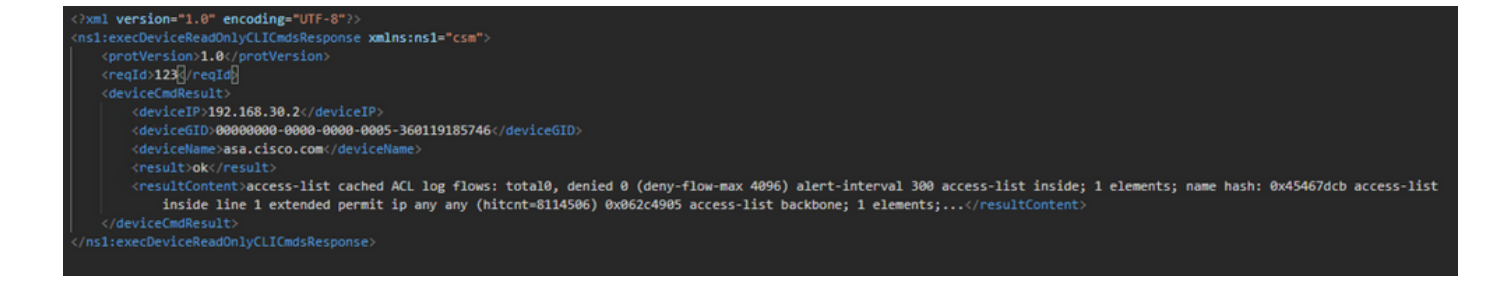

# Verificar

Você tem a opção Salvar resposta como um arquivo. Navegue até Salvar resposta > Salvar em um arquivo. Em seguida, selecione o local do arquivo e salve-o como um tipo .csv.

| Select path to save file                        | ×                                            | Postman                   |                               | - 0 ×           |
|-------------------------------------------------|----------------------------------------------|---------------------------|-------------------------------|-----------------|
| ③ ③ → ↑ ■ Desktop → ✓ Č                         | Search Desktop 🔎                             |                           |                               |                 |
| Organize • New folder                           | 8 • 8                                        | 🖬 My Workspace 👻 🕹 Invite | 🧿 🖌 🗜 I                       | 🌲 🤎 🥑 Upgrade 💌 |
| 🖈 Favorites 📄 🌄 Shortcut 🚛 Sh                   | hortcut A                                    |                           | No Environm                   | ent • 0 🔅       |
| Desktop                                         | recond 10 win k0                             |                           |                               |                 |
| Secent places                                   |                                              |                           |                               |                 |
| CSMA 19.05ervice, Pack Laee                     | 5M20200129070926764.zip                      | nfo                       |                               | Send • Save •   |
| Documents fcs-csm-419-win-k9.zip                | ileZilla_3.44.1_win64_sponsored-se<br>up.exe | est Script Tests Settings |                               |                 |
| Downloads     Downloads     Postman     Postman | ileZilla FTP Client                          | binary 🔍 GraphQL XML 💌    |                               |                 |
| Pictures     Shortcut     CO                    | SV File<br>36 KB                             |                           |                               |                 |
| File name: response.co/                         | ,                                            |                           |                               |                 |
| Save as type: All Files (".")                   | v                                            |                           |                               |                 |
| (a) Marketing                                   | Save Cancel                                  |                           |                               |                 |
| S Hot Polities                                  | Jine Conto                                   |                           |                               |                 |
| Both Costine (I) Header (I)                     | Tant Baradra                                 |                           |                               | Save Response + |
| Body Council () Headers ()                      |                                              |                           | Value                         | Save as example |
| Date @                                          |                                              |                           | Thu, 02 Apr 2020 01:43:47 GMT | Save to a file  |
| Server ()                                       |                                              |                           | Apache                        |                 |
| Allow 0                                         |                                              |                           |                               |                 |
| Content-Length                                  |                                              |                           | 253                           |                 |
| Keep-Aine                                       |                                              |                           | timeout=20, max=10000         |                 |
| Connection ()                                   |                                              |                           | Keep-Alive                    |                 |
| Content-Type                                    |                                              |                           | text/html; charset≈iso-8859-1 |                 |
|                                                 |                                              |                           |                               |                 |
|                                                 |                                              |                           |                               |                 |
|                                                 |                                              |                           | Go to System in Control Panel |                 |
|                                                 |                                              |                           | 😌 Bootcamp Build              | Browse 🔛 🛅 🤅    |

Em seguida, você deve ser capaz de abrir esse arquivo .csv com o aplicativo Excel, por exemplo. No tipo de arquivo .csv, você pode salvar a saída como outros tipos de arquivo, como PDF, TXT etc.

## Troubleshoot

Possíveis respostas de falha usando API.

1. Nenhuma licença de API instalada.

Causa: Licença de API expirada, não instalada ou não habilitada.

Possível solução: Verifique a data de validade da licença, em **Ferramentas > Administração do** Security Manager > Página de Licenciamento

Verifique se o recurso API está habilitado em Ferramentas > Administração do Security Manager > API

Confirme as configurações da seção Instalação/Verificação de Licenças de API CSM acima deste guia.

2. Uso de endereço IP CSM inválido para o login da API.

Causa: O endereço IP do servidor CSM está incorreto na URL da chamada da API.

Possível solução: Verifique na URL do cliente API se o nome do host é o endereço IP correto do servidor CSM.

URL: https:// <hostname>/nbi/login

3. Endereço IP ASA errado.

Causa: O endereço IP definido no corpo entre as marcas <deviceIP></deviceIP> não deve ser o correto.

Possível solução: Confirme se o endereço IP do dispositivo correto está definido na Sintaxe do corpo.

4. Nenhuma conexão com o firewall.

Causa: O dispositivo não tem conexão com o CSM

Possível solução: Execute um teste de conectividade do servidor CSM e solucione problemas de conectividade adicional com o dispositivo.

Para obter mais códigos de erro e descrição, consulte o Guia de especificação da API do Cisco Security Manager no próximo <u>link.</u>